## Anleitung zur Registrierung auf Moodle

Liebe Eltern,

über unsere Lernplattform Corvi-Moodle

- erhalten Sie schnell Informationen der Schule
- sprechen Sie Lehrer und andere Eltern direkt ohne E-Mail-Adresse an.

Bitte machen Sie mit und schreiben sich *sofort* in dem Moodle-Eltern-Kurs Ihres Kindes ein. Folgen Sie bitte der Anleitung. Bei Fragen wenden Sie sich an den Klassenlehrer Ihrer Klasse. Bitte nutzen Sie für die Registrierung einen Internetbrowser. Nutzen Sie *nicht* die Moodle-App.

Hinweise: Zur Anmeldung brauchen Sie Zugriff auf Ihre E-Mail-Adresse. Wenn Sie schon bei Corvi-Moodle registriert sind, dann überspringen Sie den ersten Teil. Es können sich alle Elternteile einzeln registrieren.

## Registrieren

- 1. Gehen Sie auf https://m.corvi.schule (auch über die Homepage: "moodle-Button").
- 2. Es öffnet sich das Anmeldefenster. Wählen Sie hier unten "Neues Konto anlegen?"

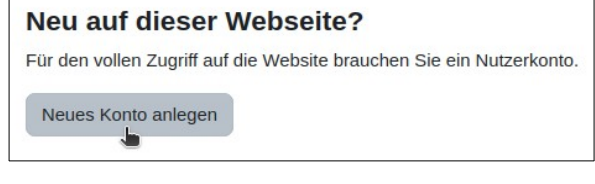

- 3. Wählen Sie als **Anmeldenamen** am Besten ihre **E-Mail-Adresse**. Das **Kennwort** können Sie frei wählen (bitte ggf. notieren).
- 4 . Füllen Sie bitte die weiteren Felder korrekt aus und bestätigen Sie.

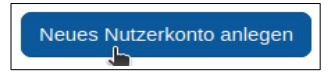

5. Nun erhalten Sie eine E-Mail mit einem Bestätigungslink. Öffnen Sie Ihre E-Mail-Anwendung. Suchen Sie die E-Mail mit dem Betreff

[Corvi Moodle] Moodle Corvinianum Northeim: Zugangsbestätigung. Bestätigen Sie den Link.

Sie sind jetzt bei Corvi-Moodle registriert.

## In dem Elternkurs anmelden

- Sie werden auf das Corvi-Moodle geleitet. Klicken Sie auf Weiter und dann auf Startseite. Je nach Bildschirmbreite müssen sie vorher auf das Menüsymbol klicken.
- 2. Klicken Sie auf den Kursbereich **Eltern**, dann die Stufe Ihres Kindes.
- 3. Klicken Sie auf den passenden Kurs für ihre Klasse (z.B. **Klasse 5a**).
- 4 . Passen Sie die unterhalb des Titels zu sehenden Einstellungen an, insbesondere
  - Sichtbarkeit der E-Mail-Adresse
  - Name des Kindes.

Wenn Sie schon Kinder am Corvi haben, schreiben Sie das "neue" Kind bitte dazu.

Klicken Sie auf Einschreiben unten auf der Seite.

5. Es wird eine E-Mail an die Klassen- oder Stufenleitung versandt. Sobald Ihre Anmeldung freigeschaltet ist, erhalten Sie eine E-Mail.

| Corvi-Moodle                                                                 | Startseite Dashboard    |
|------------------------------------------------------------------------------|-------------------------|
| oder:                                                                        |                         |
|                                                                              | Startseite<br>Dashboard |
| Eltern                                                                       | ▶ <u>Stufe 5</u>        |
| 💝 5a (Eltern) i                                                              |                         |
| Sichtbarkeit der 👩 Sichtbar für Teilnehmer/innen im Kurs 🗢<br>E-Mail-Adresse |                         |
|                                                                              |                         |
| Weitere Profileinstellungen                                                  |                         |
| Name des Kindes /<br>der Kinder                                              |                         |
|                                                                              | inschreihen             |